RC02-063 Ver. F February 2018

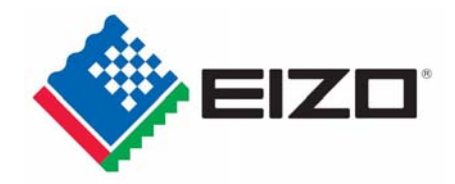

# EIZO MIS File chemSHERPA-AI File Entry Manual

## February 2018 EIZC Corporation

#### Contents

| [1]  | Introduction                                                                                                    | 3  |
|------|----------------------------------------------------------------------------------------------------|----|
| [2]  | Versions and types of survey Files                                                                                  | 3  |
| [3]  | Flow of creating MIS File                                                                                           | 4  |
| [4]  | Activation of MIS File                                                                                              | 4  |
| [5]  | MIS File: Confirmation of the required items $\langle\!\!\!\langle sheet\colon\!\!\!"input\_1"\rangle\!\!\!\rangle$ | 6  |
| [6]  | MIS File: Data input 《sheet:"input_1"》                                                                              | 6  |
| [7]  | MIS File: Data input 《sheet:"input_2"》                                                                              | 7  |
| [8]  | MIS File : Verification of your input data                                                                          | 11 |
| [9]  | Creates MIS File                                                                                                    | 11 |
| [10] | Finishes MIS tool                                                                                                   | 12 |
| [11] | Flows of creating chemSHERPA-AI File                                                                                | 13 |
| [12] | Activation of chemSHERPA-AI tool                                                                                    | 13 |
| [13] | chemSHERPA-AI File: Confirmation of Version                                                                         | 14 |
| [14] | Reading the chemSHERPA-AI File                                                                                      | 14 |
| [15] | chemSHERPA-AI File: Data Input                                                                                      | 16 |
| [16] | chemSHERPA-AI File: Confirmation of response and the file saving                                                    | 20 |
| [17] | Finishes chemSHERPA-AI Tool                                                                                         | 21 |
| [18] | Submission of File                                                                                                  | 21 |

#### [1] Introduction

This entry manual has been created and established based on the present EIZO Procurement Standards (RC02-053 Ver.R) and describes how to complete the Chemical Substances Survey File for each product (including subassemble parts), materials, and parts purchased by EIZO Corporation.

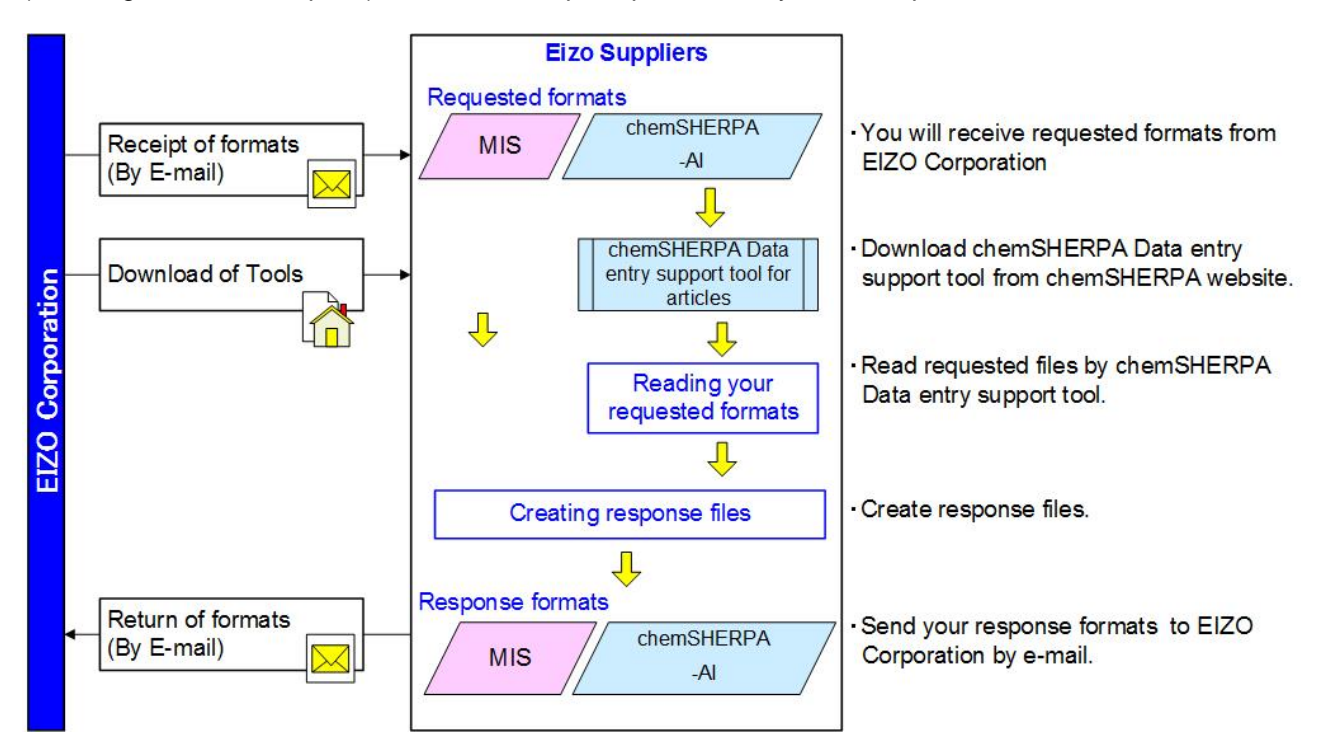

#### [2] Versions and types of survey Files

Response Files consist of two different files, and this manual contains instructions on the following files.

- (1) EIZO MIS File Ver.1.4
- (2) chemSHERPA-AI File Ver.1.04.00 onward

(1) EIZO MIS File (Abbrev: MIS File)

- EIZO MIS File was independently created by EIZO Corporation.

- Please set the file name as follows.

"EIZO Part Number (10-digit)\_MIS1.4\_yyyymmdd.xls"

Example) "0123456789\_MIS1.4\_20180201.xls"

Please refer to Section 3 - 10 to create the File in this entry manual.

(2) chemSHERPA-AI File

- chemSHERPA is A scheme that facilitates sharing information on chemical substances in products.

- To create chemSHERPA-AI File, please download chemSHERPA-AI tool from the official website of chemSHERPA.

URL: https://chemsherpa.net/chemSHERPA/english/

- The File extension is ".shai".
- Please set the file name as follows.

Example) 0123456789\_SHAI\_-\_20180201153010.shai

EIZO Part Number(10-digit alphanumeric)\_SHAI\_-\_ yyyymmddhhmmss.Extension

Please refer to "chemSHERPA Operation manual for Articles" and others from the chemSHERPA website, or this entry manual Section 11 - 17 to create the File.

#### [3] Flow of creating MIS File

| Activation of MIS<br>File            | Opens MIS file.                  |                                                                                  |
|--------------------------------------|----------------------------------|----------------------------------------------------------------------------------|
| $\downarrow$                         |                                  |                                                                                  |
| Identification of<br>requested items | Identifies your requested items. |                                                                                  |
| Ļ                                    |                                  |                                                                                  |
| Input of the required items.         | sheet "input_1"                  | "1.Enters "MIS Information."                                                     |
| Ļ                                    |                                  |                                                                                  |
| Input of the required items.         |                                  | "2. Enters "Issuing company information"                                         |
| Ļ                                    |                                  |                                                                                  |
| Input of the required items.         |                                  | "3. Enters "Article information"                                                 |
| Ļ                                    |                                  |                                                                                  |
| Input of the required items.         | sheet"input_2"                   | "5. Enters " Compliance information to Environmental Standards" and Regulations" |
| <b>\</b>                             |                                  |                                                                                  |
| Input of the required items.         |                                  | "6. Enters Information for plastic parts".                                       |
| Ļ                                    |                                  |                                                                                  |
| Input of the required items.         |                                  | "7. Enters "Information for mercury lamps in LCD module"                         |
| Ţ                                    |                                  |                                                                                  |
| Input of the required items.         |                                  | "8. Enters "Information for red phosphorus"                                      |
|                                      |                                  |                                                                                  |
| Verification of input                | Verifies your input              |                                                                                  |
| vormoution of input                  | vonnoo your mput                 |                                                                                  |
| Creating MIS File                    | Saves your data F                | ile.                                                                             |
| ↓                                    |                                  |                                                                                  |
| Ending                               | Closes the MIS file              | 9.                                                                               |

#### [4] Activation of MIS file

- 4-1 Save the MIS File indicated in the request from the EIZO personnel in any folder such as the desktop.
- 4-2 Open the saved MIS file.

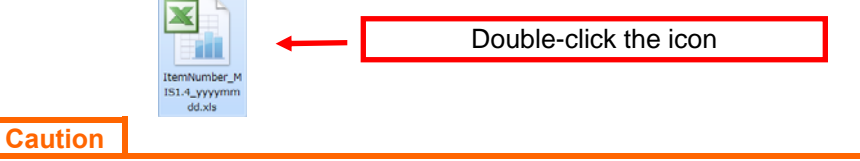

Please do not set the Excel macro security setting to "Disable all macros without notification." If security is set to "Disable all macros without notification," the macro may not function properly.

| 信頼できる発行元     | マクロの回覚                                        |
|--------------|-----------------------------------------------|
| ENR CR SHEPT | ○ 警告を表示せがっすってっつわれた開始にする(4)                    |
| 言則合みたモムメント   | 警告を表示してすべてのマクロを無効にする(D)                       |
| 7542         | デジタル署名されたマクロを除き、すべてのマクロを開始にする(G)              |
| ActiveXの設定   | すべてのマクロを有効にする(推奨しません。危険なコードが実行される可能性があります)(E) |
| マクロの設定       | 開発者向けのマクロ設定                                   |
| 保護されたビュー     | 一 いわる プロジェクト オブジェクト モディック アクセフタ 伊藤大 ろうつ       |
| シッセージ バー     |                                               |
| 外部コンテンツ      |                                               |
| ファイル制限機能の設定  |                                               |
| ちんじー オナイン    |                                               |

#### 4-3 Image of MIS File after Activation After activating MIS File, the following image will be displayed.

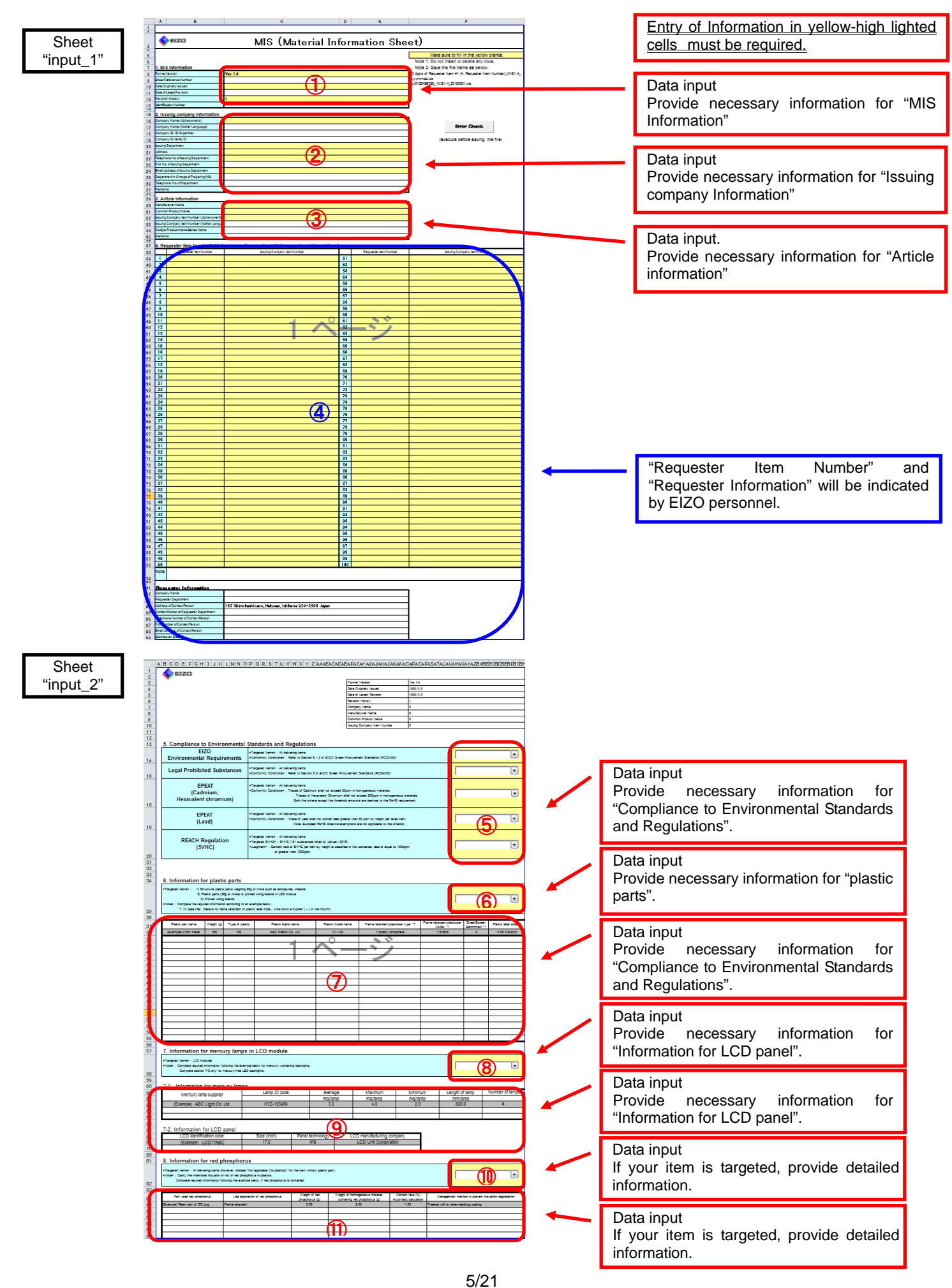

#### [5] MIS File: Confirmation of the required items. 《sheet:"input\_1"》

5-1 "4. Requester Item Number", "Requester information"

Please confirm the "Requester Item Number" and "Requester Information" provided by the EIZO personnel.

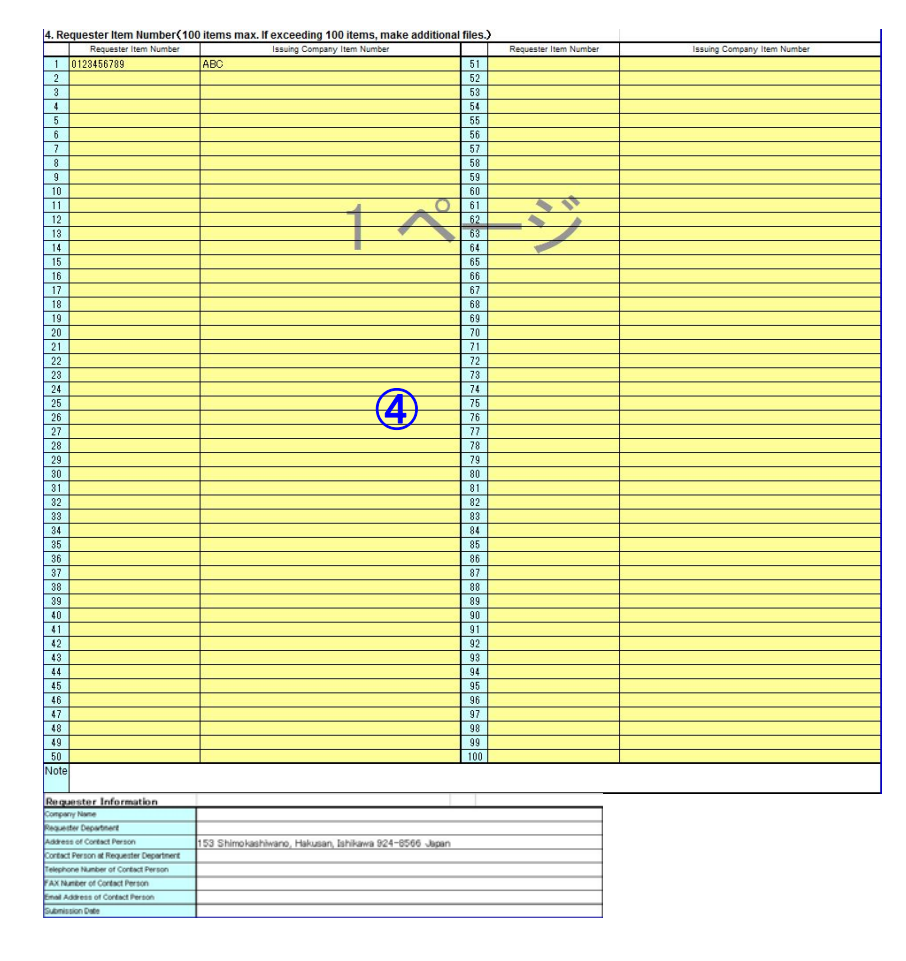

#### Caution

Up to 100 items can be submitted as a single data file when multiple components are covered by a single EIZO delivery specification, for example, in the case of series components. Note) If your responses differ among the items indicated in the request from the EIZO personnel, please create other MIS files to provide information for the items.

#### [6] MIS File: Data input 《sheet:"input\_1"》

6-1 Make sure to fill in the yellow blanks.

Make sure to fill in the yellow blanks.

6-2 1.Information for "MIS Information"

| . Mile internation      |          |
|-------------------------|----------|
| Format Version          | Ver. 1.4 |
| Sheet Reference Number  |          |
| Date Originally Issued  | Ŭ        |
| Date of Latest Revision |          |
| Revision History        | 1        |
| dentification Number    |          |
|                         |          |

| Sheet Reference Number  |
|-------------------------|
| Date Originally Issued  |
| Date of Latest Revision |
| Revision History        |
|                         |

- : Not required to provide.
- : Provide the date if this is an original issue. Example) 2018/02/01
- : Provide the date if this is a revised issue. Example) 2018/02/01
- Change the revision history if MIS information has been revised.
   Example) 2,3 ...999
   Not required to provide.

Identification Number

#### 6-3 2. Issuing company Information

Provide the supplier information that directly delivers parts or materials to EIZO Corporation.

| 2. Issuing company Informatio         | n   |
|---------------------------------------|-----|
| Company Name (Alphanumeric)           |     |
| Company Name (Mother Language)        |     |
| Company ID / ID Organizer             |     |
| Company ID / Entity ID                |     |
| Issuing Department                    | (2) |
| Address                               |     |
| Telephone No. of Issuing Department   |     |
| FAX No. of Issuing Department         |     |
| Email Address of Issuing Department   |     |
| Department in Charge of Preparing MIS |     |
| Telephone No. of Department           |     |
| Remarks                               |     |

| Registration ID of your | : Please provide your registration ID, if you have registered for a registration          |
|-------------------------|-------------------------------------------------------------------------------------------|
| registration agency     | agency, such as DUNS. (Optional)                                                          |
| Corporate ID            | : Please provide your registration ID of a registration agency (Optional, if registered.) |
| Remarks                 | : Not required to provide.                                                                |

Remarks

### 6-4 3. Article Information

Please provide the manufacturer information.

| 3. Article Information                        |     |
|-----------------------------------------------|-----|
| Manufacturer Name                             |     |
| Common Product Name                           | (3) |
| Issuing Company Item Number (Aphanumeric)     |     |
| Issuing Company Item Number (Mother Language) |     |
| Multiple Product Name/Series Name             |     |
| Remarks                                       |     |

#### [7] MIS File: Data input 《sheet:"input\_2"》

7-1 5.Compliance to Environmental Standards and Regulations

Select your response from pull-down menu for each criterion. Please refer to Section 7-5 for target products, target Chemical Substances, and conformity condition

#### 7-1-1 EIZO Environmental Requirements

| EIZO<br>Environmental Requirements | <targeted items=""> : All delivering items<br/><conformity conditions=""> : Refer to Section 6-1-2 of EIZO Green Procurement Standards (RC02-053)</conformity></targeted> | 5 -                        |
|------------------------------------|----------------------------------------------------------------------------------------------------|----------------------------|
|                                    | <targeted items=""> : All delivering items<br/>(excent "hatteries" and "nackaning materials for FIZO's finished product").</targeted>                                     | Compliant<br>Not compliant |

#### 7-1-2 Legal Prohibited Substances

| Legal Prohibited Substances | <targeted items=""> : All delivering items<br/><conformity conditions=""> : Refer to Section 5 of EIZO Green Procurement Standards (RC02-053)</conformity></targeted> | 5 -                        |
|-----------------------------|----------------------------------------------------------------------------------------------------|----------------------------|
| EPEAT                       | <targeted items=""> : All delivering items</targeted>                                                                                                    | Compliant<br>Not compliant |

#### 7-1-3 EPEAT (Cadmium, Hexavalent chromium)

| EPEAT<br>(Cadmium,<br>Hexavalent chromium) | <targeted items=""> : All delivering items<br/><conformity conditions=""> : Traces of Cadmium shall not exceed 50ppm in homogeneous materials.<br/>Traces of Hexavalent Chromium shall not exceed 500ppm in homogeneous materials.<br/>Both the criteria except the threshold amounts are identical to the RoHS requirement.</conformity></targeted> | 5                                            |
|--------------------------------------------|----------------------------------------------------------------------------------------------------|----------------------------------------------|
|                                            |                                                                                                    | Measured to verify compliance<br>Not ensured |

#### 7-1-4 EPEAT (Lead)

| EPEAT<br>(Lead) | <targeted items=""> : All delivering items<br/><conformity conditions=""> : Trace of Lead shall not contain lead greater than 50 ppm by weight per listed item.<br/>Note: The exemption of European RoHS directive is not applicable to this criterion.</conformity></targeted> | Ensured     |
|-----------------|----------------------------------------------------------------------------------------------------|-------------|
|                 | <targeted items=""> : All delivering Items</targeted>                                                                                                    | Not ensured |

#### 7-1-5 REACH Regulation (SVHC)

| REACH Regulation<br>(SVHC) | <targeted items="">: All delivering items<br/><targeted svhc="">: SVHC (181 substances listed by January 2018)<br/><judgment>: Content rate of SVHC per item by weight is classified in Not contained, less or equal to 1000ppm<br/>or creater than 1000ppm</judgment></targeted></targeted> | 5 .                     |
|----------------------------|----------------------------------------------------------------------------------------------------|-------------------------|
|                            |                                                                                                    | Not contained           |
|                            |                                                                                                    | Contained up to 1000ppm |

#### 7-2 6.Information for plastic parts

7-2-1 Select your response from pull-down menu.

| 6. Information for plastic parts                                                                                                    |                              |
|----------------------------------------------------------------------------------------------------|------------------------------|
| <targeted items="">: 1) Structural plastic parts weighing 25g or more such as enclosures, chassis<br/>2) Plastic parts (25g or more) or printed wiring boards in LCD module<br/>3) Printed wiring boards</targeted> | 6                            |
| <note> : Complete the required information according to an example below ;<br/>*1: In case that there is no flame retardant or plastic label code , write down a hyphen (* ) in the column.</note>                  | Applicable<br>Not applicable |

7-2-2 If your delivering item is targeted (applicable), please provide detailed information for all of the following 9 items in English with half-width characters.

Plastic part name, Weight (g), Type of plastic, Plastic brand name, Plastic model name, Flame retardant/plasticizer type \*1, Flame retardant/plasticizer CAS# \*1, Plastic label code \*1

\*1 In case that there is no flame retardant/plasticizer contained or plastic label code indicated, write down a hyphen (-) in the column.

| Plastic part name | Weight (g) | Type of plastic | Plastic brand name   | Plastic model name | Flame retardant/plasticizer type *1 | Flame retardant/plasticizer<br>CAS# *1 | GreenScreen<br>Benchmark *1 | Plastic label code *1 |
|-------------------|------------|-----------------|----------------------|--------------------|-------------------------------------|----------------------------------------|-----------------------------|-----------------------|
| (記載例) Front Panel | 350        | PS              | ABC Plastic Co. Ltd. | XY-123             | Triphenyl phosphate                 | 115-86-6                               | 2                           | >PS FR(40)<           |
|                   |            |                 |                      |                    |                                     |                                        |                             |                       |
|                   |            |                 |                      |                    |                                     |                                        |                             |                       |
|                   |            |                 |                      |                    |                                     |                                        |                             |                       |
|                   |            |                 |                      |                    |                                     |                                        |                             |                       |
|                   |            |                 |                      |                    |                                     |                                        |                             |                       |

#### Example (1) Plastic parts weighing 25g or more such as enclosures, chassis and printed wiring boards

| Plastic part name | Weight | Type of | Plastic brand name   | Plastic model | Flame retardant /   | Flame retardant / | GreenScr | Plastic label |
|-------------------|--------|---------|----------------------|---------------|---------------------|-------------------|----------|---------------|
|                   | (g)    | plastic |                      | name          | Plasticizer type *1 | Plasticizer CAS#  | een      | code *1       |
|                   |        |         |                      |               |                     | *1                | Benchmar |               |
|                   |        |         |                      |               |                     |                   | k *1     |               |
| Panel Rear        | 830    | PC+AB   | AAA Plastic Co. Ltd. | MM****        | Triphenyl phosphate | 115-86-6          | 2        | >PC+ABS       |
|                   |        | 3       |                      |               |                     |                   |          | FR(40)<       |

#### Example (2) Plastic parts weighing 25g or more in LCD module

| Plastic part name | Weight | Type of | Plastic brand name   | Plastic model | Flame retardant /   | Flame retardant / | GreenScr | Plastic label |
|-------------------|--------|---------|----------------------|---------------|---------------------|-------------------|----------|---------------|
|                   | (g)    | plastic |                      | name          | Plasticizer type *1 | Plasticizer CAS#  | een      | code *1       |
|                   |        |         |                      |               |                     | *1                | Benchmar |               |
|                   |        |         |                      |               |                     |                   | k *1     |               |
| Light Guide       | 115    | PMMA    | BBB Plastic Co. Ltd. | VVHH5**       | -                   | -                 | -        | >PMMA<        |
| Mold Frame        | 185    | PS      | CCC Co. Ltd.         | PPSS          | Triphenyl phosphate | 115-86-6          | 2        | >PS           |
|                   |        |         |                      |               |                     |                   |          | FR(40)<       |

Note: Enter "-" in the column of "GreenScreen Benchmark \*1" and "Plastic label code \*1" because of unnecessary information.

Example (3) Printed wiring boards

| Plastic part name | Weight<br>(g) | Type of<br>plastic | Plastic brand name | Plastic model<br>name | Flame retardant /<br>Plasticizer type *1 | Flame retardant /<br>Plasticizer CAS#<br>*1 | GreenScr<br>een<br>Benchmar<br>k *1 | Plastic label<br>code *1 |
|-------------------|---------------|--------------------|--------------------|-----------------------|------------------------------------------|---------------------------------------------|-------------------------------------|--------------------------|
| PCB POWER         | 15            | Glass<br>epoxy     | EEE Co. Ltd.       | E-123**               | Tetrabromobisphenol<br>A                 | 79-94-7                                     | -                                   | -                        |

Note: Enter "-" in the column of "GreenScreen Benchmark \*1" and "Plastic label code \*1" because of unnecessary information.

7-2-3 If your item is not targeted (Not applicable), please leave the columns blank.

#### 7-3 7.Information for LCD panel

7-3-1 Select your response from pull-down menu.

| 7. Information for mercury lamps in LCD module                                                                                                    |                                                      |
|----------------------------------------------------------------------------------------------------|------------------------------------------------------|
| <targeted items=""> : LCD modules<br/><note> : Complete required information following the example below for mercury- containing backlights.<br/>Complete section 7-2 only for mercury-free LED backlights.</note></targeted> | (8)<br>Applicable(mercury-containing back            |
| 7.1 Information for mercun/lamns                                                                                                    | Applicable more y free LED backlin<br>Not applicable |

7-3-2 If you select "applicable, (mercury-containing backlight)", please provide detailed information for "7-1.
 Information for mercury lamps" and "7-2. Information for LCD panel in English" with half-width characters.
 Example) CCFL

- 7-1 Mercury lamp supplier, Lamp ID code, Average(mg/lamp), Maximum(mg/lamp), Minimum(mg/lamp), Lamp Length(mm), Number of lamps,
- 7-2 LCD identification code, Size (inch), Panel technology, LCD manufacturing company

| Mercury Jamp supplier                                                         | Lamp ID code        |         | Average          |     | Maximum                                 |         | n | Length of lamp | Number of lam |
|-------------------------------------------------------------------------------|---------------------|---------|------------------|-----|-----------------------------------------|---------|---|----------------|---------------|
| mercury tamp cuppilor                                                         |                     |         | mg/lam           | 0 N | mg/lamp                                 | mg/lamp |   | mm/lamp        |               |
| (Example) ABC Light Co. Ltd.                                                  | XYZ-123456          |         | 3.0              |     | 4.0                                     | 2.0     |   | 600.0          | 4             |
| 2. Information for LCD panel<br>LCD identification code<br>(Example) LCD17ABC | Size (inch)<br>17.0 | Panel t | echnology<br>IPS | LC  | D manufacturing cc<br>LCD Unit Corporat | mpany   | C |                |               |

7-3-3 If you select "Not applicable, (mercury-containing backlight)", please provide "7-2. Information for LCD panel" in English with half-width characters (Same as 7-3-2).

Example ) LED backlights

If your item is not targeted for "7-1. information for mercury lamps" (Not applicable), please leave the column blank.

| 7-2. Information for LCD panel |             |                  |                           |
|--------------------------------|-------------|------------------|---------------------------|
| LCD identification code        | Size (inch) | Panel technology | LCD manufacturing company |
| (Example) LCD17ABC             | 17.0        | IPS              | LCD Unit Corporation      |
|                                |             |                  |                           |

7-3-4 If your item is not targeted (Not applicable), please leave the column blank.

#### 7-4 8. Information for red phosphorus

7-4-1 Select your response from pull-down menu.

8. Information for red phosphorus

| <targeted items=""> : All delivering items (however, choose "Not applicable (No plastics)" for the item without plastic part)<br/><note> : Clarify the intentional inclusion or not of red phosphorus in plastics.<br/>Complete required information following the example below, if red phosphorus is contained.</note></targeted> | Not Contained                        |
|----------------------------------------------------------------------------------------------------|--------------------------------------|
|                                                                                                    | Contained                            |
| Weight of red Weight of homogeneous material Content rate (%)                                                                                                    | 🗖 INOT APPLICADIE (INO PLASTICS) 👘 🔽 |

7-4-2 If you select "Contained", please provide detailed information for the all items below.

Part used red phosphorus, Use application of red phosphorus, Weight of red phosphorus, Weight of homogeneous material containing red phosphorus, Management method to prevent insulation degradation. However, content rate is not necessary to be entered, because it is automatically calculated.

| Part used red phosphorus        | Use application of red phosphorus | Weight of red<br>phosphorus (g) | Weig | ntan | of homogeneous material<br>ing red phosphorus (g) | Content rate (%)<br>Automatic calculation | Management method to prevent insulation degradation |
|---------------------------------|-----------------------------------|---------------------------------|------|------|---------------------------------------------------|-------------------------------------------|-----------------------------------------------------|
| (Example) Resin part of DC plug | Flame retardant                   | 0.05                            |      | Π    | 5.00                                              | 1.00                                      | Treated with a water-resisting coating              |
|                                 |                                   |                                 |      |      |                                                   |                                           |                                                     |

7-4-3 If you select "Not contained" or "Not applicable (No plastics)", please leave the column blank.

#### 7-5 EIZO MIS file survey items

| EIZO Environmental      | <targeted items=""></targeted>                                                                                                    | : All delivering items                                          |                       |
|-------------------------|----------------------------------------------------------------------------------------------------|-----------------------------------------------------------------|-----------------------|
| Requirements            | <conformity< td=""><td>: Refer to Section 6-1-2 of EIZO Green Procurement</td><td>Compliant</td></conformity<>                       | : Refer to Section 6-1-2 of EIZO Green Procurement              | Compliant             |
| (Refer to Section       | Conditions>                                                                                                    | Standards (RC02-053)                                            | - Compliant           |
| 6-1-2                   |                                                                                                    |                                                                 | - Not compliant       |
| below-mentioned)        |                                                                                                    |                                                                 |                       |
| Legal Prohibited        | <targeted items=""></targeted>                                                                                                    | : All delivering items                                          | - Compliant           |
| Substances              | <conformity< td=""><td>: Refer to Section 5 of EIZO Green Procurement</td><td>- Not compliant</td></conformity<>                     | : Refer to Section 5 of EIZO Green Procurement                  | - Not compliant       |
| Substances              | Conditions>                                                                                                    | Standards (RC02-053)                                            |                       |
|                         | <targeted items=""></targeted>                                                                                                    | : All delivering items                                          |                       |
| EDEAT                   | <conformity< td=""><td>: Traces of Cadmium shall not exceed 50ppm in</td><td>- Ensured</td></conformity<>                            | : Traces of Cadmium shall not exceed 50ppm in                   | - Ensured             |
| (Cadmium                | Conditions>                                                                                                    | homogeneous materials.                                          | - Measured to verify  |
| (Cadmium,<br>Hexavalent |                                                                                                    | Traces of Hexavalent Chromium shall not exceed 500ppm in        | compliance            |
| chromium)               |                                                                                                    | homogeneous materials.                                          | - Not ensured         |
| omomumy                 |                                                                                                    | Both the criteria except the threshold amounts are identical to |                       |
|                         |                                                                                                    | the RoHS requirement.                                           |                       |
|                         | <targeted items=""></targeted>                                                                                                    | : All delivering items                                          | - Ensured             |
| EPEAT                   | <conformity< td=""><td>: Trace of Lead shall not contain lead greater than 50 ppm by</td><td>- Measured to verify</td></conformity<> | : Trace of Lead shall not contain lead greater than 50 ppm by   | - Measured to verify  |
| (Lead)                  | Conditions>                                                                                                    | weight per listed item. Note: The exemption of European         | compliance            |
|                         |                                                                                                    | RoHS directive is not applicable to this criterion.             | - Not ensured         |
|                         | <targeted items=""></targeted>                                                                                                    | : All delivering items                                          | - Not contained       |
|                         | <targeted svhc=""></targeted>                                                                                                    | : SVHC (181 substances listed by January 2018)                  | - Contained up to     |
|                         |                                                                                                    | http://echa.europa.eu/web/guest/candidate-list-table            | 1000ppm               |
| (3000)                  | <judgment></judgment>                                                                                                    | : Content rate of SVHC per item by weight is classified in Not  | - Contained above     |
|                         |                                                                                                    | contained, <1000ppm or >1000ppm.                                | 1000ppm               |
|                         | <targeted< td=""><td>1) Structural plastic parts weighing 25g or more such as</td><td></td></targeted<>                              | 1) Structural plastic parts weighing 25g or more such as        |                       |
|                         | Items> :                                                                                                    | enclosures, chassis                                             |                       |
| Information             |                                                                                                    | 2) Plastic parts weighing 25g or more and printed wiring        | Appliachla            |
| for plastic parts       |                                                                                                    | boards in LCD module                                            | - Applicable          |
| ior plastic parts       |                                                                                                    | 3) Printed wiring boards                                        |                       |
|                         | <report< td=""><td>Type of plastic, Plastic brand name, Plastic model name,</td><td></td></report<>                                  | Type of plastic, Plastic brand name, Plastic model name,        |                       |
|                         | information>                                                                                                    | Flame retardant/Plasticizer type and CAS#, Plastic label code   |                       |
|                         | <targeted items=""></targeted>                                                                                                    | : LCD modules                                                   | - Applicable          |
|                         | <report< td=""><td>: ID code for mercury lamp, Mercury content value (max.,</td><td>(mercury-containing</td></report<>               | : ID code for mercury lamp, Mercury content value (max.,        | (mercury-containing   |
| Information             | information>                                                                                                    | average, and min.), Length of lamp, Number of lamps, LCD        | backlights)           |
| for mercury lamps       |                                                                                                    | identification code, Size(inch), Panel technology, LCD          | - Applicable          |
| in LCD module           |                                                                                                    | manufacturing company                                           | (mercury free LED     |
|                         |                                                                                                    |                                                                 | backlights)           |
|                         |                                                                                                    |                                                                 | - Not applicable      |
|                         | <targeted items=""></targeted>                                                                                                    | All delivering items (however, choose "Not applicable (No       | - Not contained       |
| Red Phosphorus          |                                                                                                    | plastics)" for the item without plastic part)                   | - Contained           |
| (Survey for avoiding    |                                                                                                    | Part used red phosphorus, Use application of red                | - Not applicable      |
| trouble by insulation   | <report< td=""><td>phosphorus, Weight of red phosphorus, Weight of</td><td>In addition, enter</td></report<>                         | phosphorus, Weight of red phosphorus, Weight of                 | In addition, enter    |
| degradation)            | information>                                                                                                    | nomogeneous material containing red phosphorus,                 | necessary information |
|                         | 1                                                                                                    | ivianagement method to prevent insulation degradation           | 1                     |

#### [8] MIS File : Verification of your input data

8-1 Click "Error Check" button on "input\_1" to check the error.

|  | Error Check 🔶 |  | Click "Error Check" |
|--|---------------|--|---------------------|
|--|---------------|--|---------------------|

(Execute before saving the file)

8-2 The dialogue box below will be popped up, if no errors are found. Please click "OK" and refer to [9] Creates MIS File.

| Microsoft Excel |        |             |
|-----------------|--------|-------------|
| No error.       |        |             |
| ОК              | ┥───── | Click "OK". |

8-3 If there are any errors, the dialogue box below will be popped up. Please modify your input data following messages. After finishing modifications, please try error-checking again.

| Microsoft Excel                                                                                                    |                        |
|----------------------------------------------------------------------------------------------------|------------------------|
| There is an error with your operation.                                                                                                    |                        |
| ок Click "OK".                                                                                                    |                        |
| A       B       C       D       E       F       G       H       I       J         1       1. MIS Information : Enter the Date Originally Issued.       2       Jesuing commany Information : Enter the Commany Name (Alphanumeric).         3       2. Jesuing commany Information : Enter the Lissuing Department.       4       Jesuing commany Information : Enter the Address of Jesuing Department.         4       2. Jesuing commany Information : Enter the Address of Jesuing Department.       5       Jesuing commany Information : Enter the Telephone No. of Jesuing Department.         5       2. Jesuing commany Information : Enter the Telephone No. of Jesuing Department.       7         6       3. Article Information : Enter the Manufacturer Name.       8         8       3. Article Information : Enter the Requester Name.       9         9       3. Article Information : Enter the Requester Item Number : Enter the Requester Item Number : Enter the Requester Item Number : Enter the Requester Item Number : Enter the Requester Item Number : Enter the Requester Item Number : Enter the Requester Item Number : Enter the Requester Item Number : Enter the Requester Item Number : Enter the Requester Item Number : Enter the Requester Item Number : Enter the Requester Item Number : Enter the Requester Item Number : Enter the Requester Item Number : Enter the Advester : Select the EPEAT(Clead).         10       4. Requester Item Number : Standards and Regulations : Select the EPEAT(Clead).       14       5. Compliance to Environmental Standards and Regu | Click "Error Message". |
| Hints and Tips                                                                                                    |                        |

You can jump to the error you have by clicking error messages.

#### Caution

Do not delete "Error Message" sheet during modifying errors. "Error Message" sheet will be disappeared automatically when modification is completed.

#### [9] Creates MIS File

Please confirm there is no error found by error-checking, and save the MIS file in any folder.

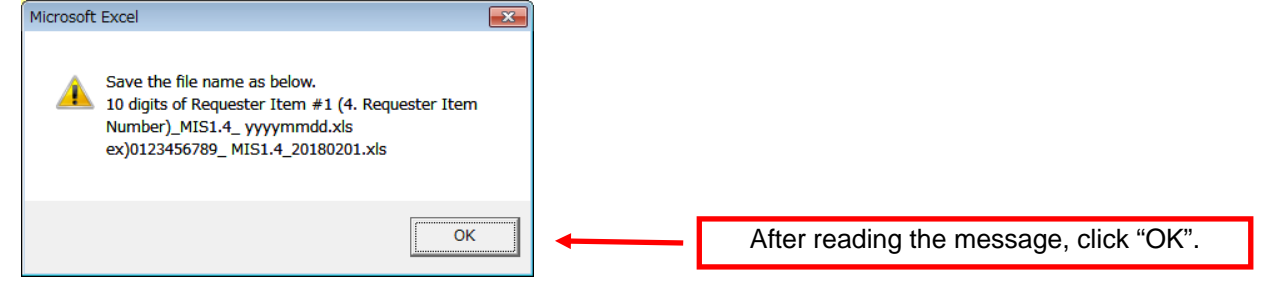

Please set the file name as follows.

Example) "0123456789\_MIS1.4\_20180201.xls"

"10 digits of "Requester Item #1 (4. Requester Item Number)"\_MIS1.4\_yyyymmdd.xls"

| 1 | EIZO item number (10-digit alphanumeric)<br>Add it in creating the file, because it is not assigned automatically.<br>EIZO item number (10-digit alphanumeric) described in "4. Requester Item<br>Number" |
|---|----------------------------------------------------------------------------------------------------|
| - |                                                                                                    |
| 2 | _MIS1.4                                                                                                    |
| 3 | yyyymmdd                                                                                                    |
|   | Add it in creating the file, because it is not assigned automatically.                                                                                                    |
|   | If the file is output on February 1 <sup>st</sup> 2018, it will be "20180201"                                                                                                    |
|   |                                                                                                    |
| 4 | Extension                                                                                                    |

| ▲ 名前を付けて保存                                                                                                    | <u> </u>   |                      |
|----------------------------------------------------------------------------------------------------|------------|----------------------|
| ○○○○○○○○○○○○○○○○○○○○○○○○○○○○○○○○○○○○                                                                                                 | 素 <b>り</b> |                      |
| 整理 ▼ 新しいフォルダー                                                                                                    | BB - 0     |                      |
| <ul> <li>※ Microsoft Excel</li> <li>● ItemNumber_MIS1.4_yyyymmdd.xls</li> <li>● お気に入り</li> <li>■ デスクトップ</li> <li>● ダウンロード</li> </ul> |            |                      |
| 3 最近表示した場所<br>ファイル名(N): 123456789_MIS1.4_20180201.xls                                                                                |            | Confirm "file name". |
|                                                                                                    |            | Clicks "save".       |
| ● フォルダーの非表示 ツール(L) マ 保存(S)                                                                                                    | キャンセル      |                      |

#### [10] Finishes MIS file

Please close the MIS file.

If you wish to save in the middle of data input, please move on to save temporally without error-checking.

#### [11] Flows of creating chemSHERPA-AI File

| Activation of<br>chemSHERPA-AI tool     | Starts chemSHERPA-AI tool                                                     |
|-----------------------------------------|-------------------------------------------------------------------------------|
| $\downarrow$                            |                                                                               |
| Confirmation of<br>version              | Confirmation of the version of chemSHERPA-AI tool                             |
| ↓<br>Reading<br>chemSHERPA-AI File      | Reads the requested file                                                      |
| ↓<br>Confirmation of<br>requested items | Confirms "EIZO Data Input"                                                    |
| $\downarrow$                            |                                                                               |
| Data input                              | Enters sheet "General" and "Issuer/Authorizer"                                |
| Ļ                                       |                                                                               |
| Data input                              | Enters sheet "Composition"                                                    |
|                                         |                                                                               |
| ↓<br>Data input                         | Enters sheet "Compliance"                                                     |
| Data input                              | Enters sheet Compliance                                                       |
|                                         |                                                                               |
| Verification of Data                    | Verifies your input data                                                      |
| ↓                                       |                                                                               |
| Creating                                | Creates your input File                                                       |
| chemSHERPA-AI File                      |                                                                               |
| ↓                                       |                                                                               |
| Finishing of                            | Finishes chemSHERPA-AI tool                                                   |
| chemSHERPA-AI tool                      |                                                                               |
|                                         |                                                                               |
| Hints & Tips                            |                                                                               |
| To create chemSHERF                     | A-AI file, please refer to this entry manual, "chemSHERPA_Operation manual fo |
| Articles" and "chemSHI                  | ERPA_Data entry manual for Articles" from the official website of chemSHERPA  |

Articles" and "chemSHERPA\_Data entry manual for Articles" from the official website of chemSHE and others. URL:https://chemsherpa.net/chemSHERPA/english/

Note) Company name, personnel name, email address are required when downloading the tool.

#### [12] Activation of chemSHERPA-AI tool

12-1 After downloading chemSHERPA-AI tool and manuals from chemSHERPA website, please save and unzip the tool in any folder such as the desktop. URL:https://chemsherpa.net/chemSHERPA/english/

#### Hints & Tips

The chemSHERPA-AI Tool does not run alone. Place the unzipped whole tool kit downloaded from the chemSHERPA-AI web site into the local folder. chemSHERPA-AI tool is a rewritable tool. Downloading the file is not necessary for each survey. Microsoft .Net Framework 4 is necessary for use of chemSHERPA-AI tool.

12-2 Double-click the downloaded chemSHERPA-AI tool icon.

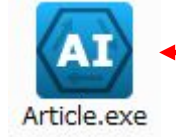

Double-Click the icon

#### [13] chemSHERPA-AI File: Confirmation of Version

13-1 Confirm the tool version on the screen "General" in chemSHERPA-AI Tool.

| 🙆 Data entry support to  | ool for the chemSHERPA-AI       |                   | General   |                | ToolVersion:chemSHERPA- | A1.04.00 🗖 🗆 💌        |
|--------------------------|---------------------------------|-------------------|-----------|----------------|-------------------------|-----------------------|
| File Company L           | anquage Tool                    |                   |           |                | ≦chem                   | SHERPA-AI             |
| General                  |                                 |                   |           |                |                         | Article Tool          |
| Issuer/Authorizer        |                                 | 7                 | Req       | uester         | Information on request  | er On/Off             |
| Reference number *       |                                 | -                 | Refe      | rence number * |                         | _                     |
| Preparation Date *       | <yyyy-mm-dd></yyyy-mm-dd>       | -                 | Requ      | uest date *    |                         | _                     |
| Authorization Date *     | <yyyy-mm-dd></yyyy-mm-dd>       |                   | Repl      | y deadline     |                         | _                     |
| Item                     | English                         | Local             | Rem       | arks           | Compliance only         |                       |
| Company name *           |                                 |                   | Item      |                | English                 | Local                 |
| Name of contact *        |                                 |                   | Com       | pany name *    |                         |                       |
| Comment                  |                                 |                   | Requ      | Jester Name *  |                         |                       |
| Authorizer name          |                                 |                   | Requ      | Jester Comment |                         |                       |
| Area                     | EC62474                         |                   | Area      |                | IEC62474                |                       |
| Product/Component        | Product 🗹 A                     | dministrative Con | nposition | Compliance     | Citing                  | Delete Add            |
|                          |                                 |                   |           |                |                         | Product               |
| All                      |                                 |                   |           |                |                         |                       |
| Product nam              | 1e △ Product number △           | Manufacturer nam  | e 🛆       | Mass 🛆 Unit    | of mass △ Produ         | uct series name 🛛 🗛 🖡 |
| *                        | *                               |                   |           | *              | *                       |                       |
| 1                        |                                 |                   |           |                | <b></b>                 |                       |
| 2                        |                                 |                   |           |                | -                       |                       |
| 3                        |                                 |                   |           |                | -                       |                       |
| 4                        |                                 |                   |           |                | -                       |                       |
| 5                        |                                 |                   |           |                | -                       |                       |
|                          |                                 |                   |           |                |                         |                       |
|                          |                                 |                   |           |                |                         |                       |
|                          |                                 |                   |           |                |                         |                       |
| 1                        |                                 |                   |           |                |                         | Þ                     |
| Enlarge or Reduce: Ctrl+ | scroll                          | Error check       | k Terr    | porary save O  | utput (Request) Output  | t (Authorization)     |
| Sore, ence 20 button of  | the details side of Product/Com | ponenc            |           |                |                         |                       |

#### Hints & Tips

Use the version of tool specified in survey request. Use the latest version of tool if not specified.

#### [14] Reading the chemSHERPA-AI File

- 14-1 Save the chemSHERPA-AI File indicated in the request from the EIZO personnel in any folder such as the desktop.
- 14-2 Click "File"  $\rightarrow$  "Open"  $\rightarrow$  "chemSHERPA data" in chemSHERPA-AI tool.

| Data entry support tool for the chemSHERPA-AI                                                    | Genera      | al               | ToolVersion:chemSHERPA  | -A1.04.00 🗖 🗖 💌      |
|--------------------------------------------------------------------------------------------------|-------------|------------------|-------------------------|----------------------|
| File Company Language Tool                                                                       |             |                  | Chem                    | SHERPA-AI            |
| Open                                                                                             |             |                  |                         | Article Tool         |
| Output Report                                                                                    |             | Requester        | Information on reques   | ster On/Off          |
| Version                                                                                          |             | Reference number | *                       |                      |
| System Information n-dd>                                                                         |             | Request date     | *                       |                      |
| Exit n-dd>                                                                                       |             | Reply deadline   |                         |                      |
| Item English L                                                                                   | ocal        | Remarks          | Compliance only         |                      |
| Company name *                                                                                   | 1           | Item             | English                 | Local                |
| Name of contact *                                                                                |             | Company name     | *                       |                      |
| Comment                                                                                          |             | Requester Name   | *                       |                      |
| Authorizer name *                                                                                |             | Requester Commer | nt                      |                      |
| Area IEC62474                                                                                    |             | Area             | IEC62474                |                      |
| Product/Component V Product Administrative                                                       | Compositio  | n Complianc      | ce Citing               | Delete Add           |
|                                                                                                  |             |                  |                         | Product              |
| All                                                                                              |             |                  |                         |                      |
| Product name A Product number A Manufact                                                         | turer name  | △ Mass △ Ur      | nit of mass A Prod      | luct series name 🛛 🖡 |
|                                                                                                  |             | *                | *                       |                      |
|                                                                                                  |             |                  | •                       |                      |
| 2                                                                                                |             |                  | •                       |                      |
| 3                                                                                                |             |                  | •                       |                      |
| 4                                                                                                |             |                  | -                       |                      |
| 5                                                                                                |             |                  | •                       |                      |
|                                                                                                  |             |                  |                         |                      |
|                                                                                                  |             |                  |                         | Þ                    |
| Enlarge or Reduce: Ctrl+scroll<br>Sort: click △▽ button of the details side of Product/Component | Error check | Temporary save   | Output (Request) Output | ut (Authorization)   |

14-3 File Reading completes.

14-4 Images after reading the file After reading the file, the following image will be displayed.

| Data entry support tool for the chemSHERPA-AI                                                                                                    | Gen                                                                                                    | eral                                                                                                    | ToolVersion:chemSHERPA-A                                                                                          | 1.04.00                                                      |                                     |                                      |
|----------------------------------------------------------------------------------------------------|----------------------------------------------------------------------------------------------------|----------------------------------------------------------------------------------------------------|----------------------------------------------------------------------------------------------------|--------------------------------------------------------------|-------------------------------------|--------------------------------------|
| File Company Language Tool                                                                                                    |                                                                                                    |                                                                                                    |                                                                                                    |                                                              | ChemSH                              | ERPA-AI                              |
| General                                                                                                    |                                                                                                    |                                                                                                    |                                                                                                    |                                                              | A                                   | rticle Tool                          |
| Issuer/Authorizer                                                                                                    |                                                                                                    | Requester                                                                                                    | Information on requester                                                                                          | on/Off                                                       |                                     |                                      |
| Reference number *                                                                                                    |                                                                                                    | Reference number 🔹                                                                                                 | -                                                                                                    |                                                              |                                     |                                      |
| Preparation Date  * <yyyy-mm-dd></yyyy-mm-dd>                                                                                                    |                                                                                                    | Request date •                                                                                                    | 2018-02-01                                                                                                    |                                                              |                                     |                                      |
| Authorization Date                                                                                                    |                                                                                                    | Reply deadline                                                                                                    | <yyyy-mm-dd></yyyy-mm-dd>                                                                                         | )                                                            |                                     |                                      |
| Item English                                                                                                    | Local                                                                                                    | Remarks                                                                                                    | Compliance only                                                                                                   |                                                              |                                     |                                      |
| Company name                                                                                                    |                                                                                                    | Item                                                                                                    | English                                                                                                    | Local                                                        |                                     |                                      |
| Name of contact *                                                                                                    |                                                                                                    | Company name                                                                                                    | EIZO Corporation                                                                                                  |                                                              | _                                   |                                      |
| Comment                                                                                                    |                                                                                                    | Requester Name                                                                                                    | Taro EIZO                                                                                                    |                                                              |                                     |                                      |
| Authorizer name                                                                                                    |                                                                                                    | Requester Comment                                                                                                  |                                                                                                    |                                                              |                                     |                                      |
| Area IEC62474                                                                                                    |                                                                                                    | Area                                                                                                    | IEC62474                                                                                                    |                                                              |                                     |                                      |
| Product/Component V Product V A                                                                                                    | ministrative                                                                                                |                                                                                                    | c                                                                                                    | omposition Compli                                            | ance Citing E                       | elete Add                            |
| Requester                                                                                                    |                                                                                                    |                                                                                                    |                                                                                                    |                                                              | Product                             |                                      |
| A                                                                                                    |                                                                                                    |                                                                                                    |                                                                                                    |                                                              |                                     |                                      |
| Product name   Product number   Product number   Product | roduct name    Product n                                                                                    | umber 🌢 🛛 Manufac                                                                                                  | turer name Mas                                                                                                    | s 🔺 Unit of mass 🔺                                           | Product series name                 | <ul> <li>Reporting unit A</li> </ul> |
|                                                                                                    |                                                                                                    |                                                                                                    |                                                                                                    | *                                                            |                                     |                                      |
| 1 ABC 0123456789                                                                                                    |                                                                                                    |                                                                                                    |                                                                                                    | •                                                            |                                     | piece 👻                              |
| 2                                                                                                    |                                                                                                    |                                                                                                    |                                                                                                    | *                                                            |                                     | ×                                    |
| 3                                                                                                    |                                                                                                    |                                                                                                    |                                                                                                    | •                                                            |                                     | -                                    |
| 4 🛛                                                                                                    |                                                                                                    |                                                                                                    |                                                                                                    | •                                                            |                                     | ×                                    |
| 5                                                                                                    |                                                                                                    |                                                                                                    |                                                                                                    | -                                                            |                                     |                                      |
|                                                                                                    |                                                                                                    |                                                                                                    |                                                                                                    |                                                              |                                     | •                                    |
| Enlarge or Reduce: Ctri+scroll                                                                                                    |                                                                                                    |                                                                                                    | Error ch                                                                                                    | eck Temporary save                                           | Dutput (Request) Output (A          | uthorization)                        |
| Sort: click △ ♡ button of the details side of Product/com                                                                                                    | onent                                                                                                    |                                                                                                    |                                                                                                    |                                                              |                                     |                                      |
|                                                                                                    | <b>N</b>                                                                                                    |                                                                                                    |                                                                                                    |                                                              |                                     |                                      |
|                                                                                                    | · `                                                                                                    |                                                                                                    |                                                                                                    |                                                              |                                     |                                      |
|                                                                                                    |                                                                                                    | O Data Inni                                                                                                    | +                                                                                                    |                                                              |                                     |                                      |
|                                                                                                    |                                                                                                    |                                                                                                    | 111                                                                                                    |                                                              |                                     |                                      |
|                                                                                                    | EIZ                                                                                                    | U Data Inp                                                                                                    | ul<br>. roguostori                                                                                                |                                                              |                                     |                                      |
|                                                                                                    | EIZ<br>[Info                                                                                                | ormation or                                                                                                    | i requester]                                                                                                    |                                                              |                                     |                                      |
|                                                                                                    | EIZO<br>[Info<br>- C                                                                                        | ormation or<br>Check the b                                                                                         | ut<br>i requester]<br>iox of Inform                                                                               | ation on rec                                                 | uester On/Off                       |                                      |
|                                                                                                    | ElZ<br>[Info<br>- C                                                                                         | ormation or<br>Check the b                                                                                         | i requester]<br>ox of Inform                                                                                      | ation on req                                                 | uester On/Off                       |                                      |
|                                                                                                    | EIZ<br>[Info<br>- C<br>- F                                                                                  | ormation or<br>Check the b<br>Refernce nu                                                                          | i requester]<br>ox of Inform<br>umber, Requ                                                                       | ation on req<br>est date, Pe                                 | uester On/Off<br>ply deadline (if ı | necessary)                           |
|                                                                                                    | <ul> <li>EIZ0</li> <li>[Info</li> <li>- C</li> <li>- F</li> <li>- C</li> </ul>                              | Data inpo<br>prmation or<br>Check the b<br>Refernce nu<br>Check the b                                              | at<br>requester]<br>ox of Information<br>umber, Requi-<br>iox of Area IE                                          | ation on req<br>est date, Pe<br>EC62474                      | uester On/Off<br>ply deadline (if i | necessary)                           |
|                                                                                                    | EIZ<br>[Infc<br>- (<br>- F<br>- C                                                                           | Data inpo<br>prmation or<br>Check the b<br>Refernce nu<br>Check the b<br>duct inform                               | arequester]<br>box of Information<br>umber, Requision of Area IE<br>box of Area IE                                | ation on req<br>est date, Pe<br>EC62474                      | uester On/Off<br>ply deadline (if i | necessary)                           |
|                                                                                                    | <ul> <li>EIZ</li> <li>[Infc</li> <li>- C</li> <li>- F</li> <li>- C</li> <li>[Prc</li> </ul>                 | Check the b<br>Check the b<br>Refernce nu<br>Check the b<br>duct inform                                            | n requester]<br>box of Inform<br>umber, Requision of Area IE<br>nation]                                           | ation on req<br>est date, Pe<br>EC62474                      | uester On/Off<br>ply deadline (if i | necessary)                           |
|                                                                                                    | <ul> <li>EIZ</li> <li>[Infc</li> <li>- C</li> <li>- F</li> <li>- C</li> <li>[Prc</li> <li>- F</li> </ul>    | Data inplo<br>prmation or<br>Check the b<br>Refernce nu<br>Check the b<br>duct inform<br>Product nar               | n requester]<br>hox of Inform<br>umber, Requi<br>hox of Area IE<br>hation]<br>ne, Product i                       | ation on req<br>est date, Pe<br>EC62474<br>number            | uester On/Off<br>ply deadline (if i | necessary)                           |
|                                                                                                    | <ul> <li>EIZ</li> <li>[Infc</li> <li>C</li> <li>F</li> <li>C</li> <li>[Prc</li> <li>F</li> <li>S</li> </ul> | Data inp<br>prmation or<br>Check the b<br>Refernce nu<br>Check the b<br>duct inform<br>Product nar<br>Select "piec | arequester]<br>ox of Inform<br>umber, Requi-<br>ox of Area IB<br>nation]<br>ne, Product r<br>e" in Reporti        | ation on req<br>est date, Pe<br>EC62474<br>number<br>ng unit | uester On/Off<br>ply deadline (if i | necessary)                           |
|                                                                                                    | EIZ<br>[Infc<br>- C<br>- F<br>- C<br>[Prc<br>- F<br>- S                                                     | Product information or<br>Check the b<br>Refernce nu<br>Check the b<br>Iduct inform<br>Product nar<br>Select "piec | at<br>requester]<br>pox of Inform<br>umber, Requi-<br>pox of Area IE<br>nation]<br>ne, Product r<br>e" in Reporti | ation on req<br>est date, Pe<br>EC62474<br>number<br>ng unit | uester On/Off<br>ply deadline (if r | necessary)                           |

14-5 Click "Company"  $\rightarrow$  "Enter"  $\rightarrow$  "Requester" to display "Requester" Information.

| Image of "Requeste | er" |
|--------------------|-----|
|--------------------|-----|

| 🛂 Data entry support tool     | for the chemSHERPA-AI Requester ToolVersion:chem | nSHERPA-A1.04.00              |
|-------------------------------|--------------------------------------------------|-------------------------------|
| < <requester>&gt;</requester> | Import template Register template                | OK English must be filled in. |
| Item                          | English                                          | Local                         |
| organization ID               |                                                  | •                             |
| Company ID                    |                                                  |                               |
| Company name 🔹                | EIZO Corporation                                 |                               |
| Division name *               | R&D, Visual Products Dept, Visual Products 1     |                               |
| Title *                       | Stuff                                            |                               |
| Requester Name 🔹              | Taro EIZO                                        |                               |
| Email address 🔹               | taro.eizo@eizo.com                               |                               |
| Phone number 🔹                | 076-123-4567                                     |                               |
| Extension number              |                                                  |                               |
| Postal code                   |                                                  |                               |
| Country                       |                                                  | •                             |
| Prefecture                    |                                                  |                               |
| Municipality                  |                                                  |                               |
| Address                       |                                                  |                               |
|                               |                                                  | EIZO Data Input               |
|                               |                                                  | [Information on requester]    |

#### [15] chemSHERPA-AI File: Data Input

15-1 Display the image of "General", and fill out the response data.

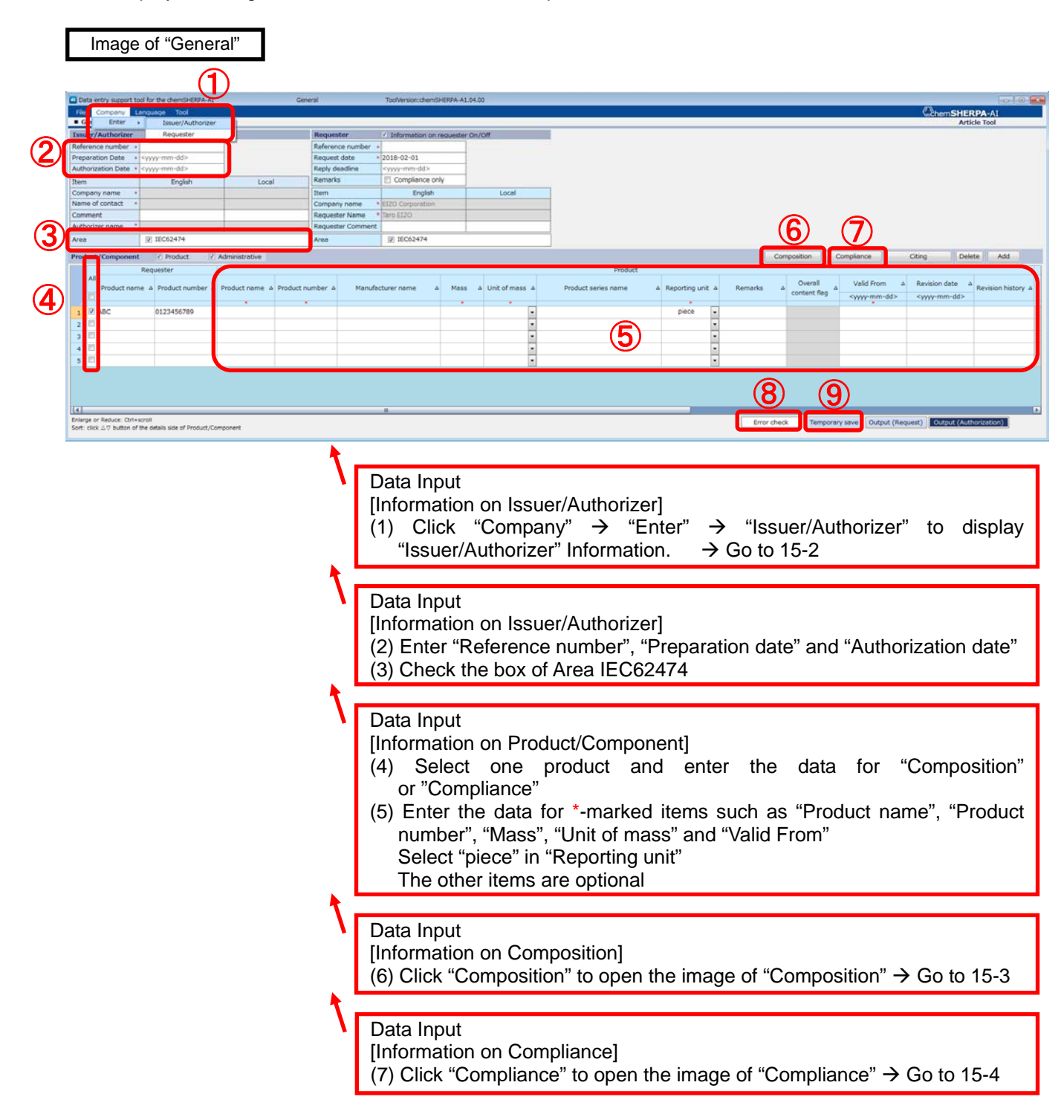

| < <tssuer>&gt;</tssuer>                                                                                                    | Import template | Register temp             | late (O                                                        | OK                                                     | English must be filled in                            |             |
|----------------------------------------------------------------------------------------------------|-----------------|---------------------------|----------------------------------------------------------------|--------------------------------------------------------|------------------------------------------------------|-------------|
| Itom                                                                                                    | Import template | English                   |                                                                |                                                        | Local                                                |             |
| Oran Intian ID                                                                                                    |                 | English                   |                                                                | -                                                      | LUCAI                                                |             |
| Company ID                                                                                                    |                 |                           |                                                                | -                                                      |                                                      |             |
|                                                                                                    |                 |                           |                                                                |                                                        |                                                      |             |
| Company name 🔹                                                                                                    | k               |                           |                                                                |                                                        |                                                      |             |
| Division name                                                                                                    | ĸ               |                           |                                                                |                                                        |                                                      |             |
| Title ,                                                                                                    | •               |                           |                                                                |                                                        |                                                      |             |
| Name of contact ,                                                                                                    | *               |                           | -                                                              |                                                        |                                                      |             |
| Email address                                                                                                    | *               |                           | (R)                                                            |                                                        |                                                      |             |
| Phone number 💦 🥠                                                                                                    | *               |                           |                                                                |                                                        |                                                      |             |
| Extension number                                                                                                    |                 |                           |                                                                |                                                        |                                                      |             |
| Postal code                                                                                                    |                 |                           |                                                                |                                                        |                                                      |             |
| Country                                                                                                    |                 |                           |                                                                | •                                                      |                                                      |             |
| Prefecture                                                                                                    |                 |                           |                                                                |                                                        |                                                      |             |
| Municipality                                                                                                    |                 |                           |                                                                |                                                        |                                                      |             |
|                                                                                                    |                 |                           |                                                                |                                                        |                                                      |             |
| Address                                                                                                    |                 |                           |                                                                |                                                        |                                                      |             |
| < <authorizer>&gt;</authorizer>                                                                                                    | Import template | Register temp             | late                                                           |                                                        | Local                                                |             |
| < <authorizer>&gt; Item Division name</authorizer>                                                                                                    | Import template | Register tempi<br>English | late                                                           |                                                        | Local                                                |             |
| < <authorizer>&gt;<br/>Item<br/>Pivision name<br/>Title</authorizer>                                                                                                    | Import template | Register temp<br>English  | late                                                           |                                                        | Local                                                |             |
| < <authorizer>&gt; Item Privision name Title Authorizer name</authorizer>                                                                                                    | Import template | Register tempi<br>English | late                                                           |                                                        | Local                                                |             |
| < <authorizer>&gt; Item Privision name Title Authorizer name Email address</authorizer>                                                                                              | Import template | Register tempi<br>English | late                                                           |                                                        | Local                                                |             |
| < <authorizer>&gt; Item Privision name Title Authorizer name Email address Phone number</authorizer>                                                                                 | Import template | Register tempi<br>English | late                                                           |                                                        | Local                                                |             |
| < <authorizer>&gt; Item Irivision name Title Authorizer name Email address Phone number Extension number</authorizer>                                                                | Import template | Register tempi<br>English | late<br>8                                                      |                                                        | Local                                                |             |
| < <authorizer>&gt; Item Invision name Title Authorizer name Email address Phone number Extension number Postal code</authorizer>                                                     | Import template | Register tempi<br>English | late<br>8                                                      |                                                        | Local                                                |             |
| < Authorizer>> Item Pivision name Title Authorizer name Email address Phone number Extension number Postal code Country                                                              | Import template | Register tempi<br>English | late<br>8                                                      |                                                        | Local                                                |             |
| <authorizer>&gt; Item Item Itivision name Title Authorizer name Email address Phone number Extension number Postal code Country Prefecture</authorizer>                              | Import template | Register tempi<br>English | late<br>8                                                      |                                                        | Local                                                |             |
| < <authorizer>&gt; Item Item Item Itivision name Itile Authorizer name Email address Email address Extension number Postal code Country Prefecture Municipality</authorizer>         | Import template | Register tempi<br>English | late<br>8                                                      | ·                                                      | Local                                                |             |
| < <authorizer>&gt; Item Item Item Invision name Itile Authorizer name Email address Phone number Extension number Postal code Country Prefecture Municipality Abdress</authorizer>   | Import template | Register tempi<br>English | late<br>8                                                      |                                                        | Local                                                |             |
| < <authorizer>&gt; Item Item Item Invision name Itile Authorizer name Email address Email address Extension number Postal code Country Prefecture Municipality Address</authorizer>  | Import template | Register tempi<br>English | late                                                           |                                                        | Local                                                |             |
| < <authorizer>&gt; Item Item Item Item Item Item Item Item</authorizer>                                                                                                    | Import template | English                   | late                                                           |                                                        | Local                                                |             |
| < <authorizer>&gt; Item Item Invision name Title Authorizer name Email address Extension number Postal code Country Prefecture Municipality Abdress</authorizer>                     | Import template | English                   | ate<br>8<br>Data Inpu                                          | t                                                      | Local                                                |             |
| < <authorizer>&gt; Item Item Item Item Item Item Item Item</authorizer>                                                                                                    | Import template | English                   | ate<br>8<br>Data Inpu<br>Informatio                            | t<br>n on Issuer                                       | Local                                                |             |
| < <authorizer>&gt; Item Item Item Item Item Item Item Item</authorizer>                                                                                                    | Import template | English                   | Data Inpu<br>[Informatio<br>(10) Ente                          | t<br>n on Issuer                                       | Local<br>and Authorizer]<br>for *-marked re          |             |
| < <authorizer>&gt; Item Item Item Itivision name Ititle Authorizer name Email address Phone number Extension number Postal code Country Prefecture Municipality Abdress</authorizer> | Import template | Enalish                   | Data Inpu<br>[Informatio<br>(10) Ente                          | t<br>n on Issuer<br>er the data                        | Local<br>and Authorizer]<br>for *-marked re          | equired ite |
| < <authorizer>&gt; Item Pivision name Title Authorizer name Email address Phone number Extension number Postal code Country Prefecture Municipality Abdress</authorizer>             | Import template | Enalish                   | Data Inpu<br>[Informatio<br>(10) Ente<br>(Englis               | t<br>n on Issuer<br>er the data<br>sh columns)         | Local<br>and Authorizer]<br>for *-marked re<br>, and | equired ite |
| < <authorizer>&gt; Item Item Item Itivision name Title Authorizer name Email address Phone number Extension number Postal code Country Prefecture Municipality Abdress</authorizer>  | Import template | Enalish                   | Data Inpu<br>[Informatio<br>(10) Ente<br>(Englis<br>(11) Click | t<br>n on Issuer<br>er the data<br>sh columns)<br>"OK" | Local<br>and Authorizer]<br>for *-marked re<br>, and | equired ite |

#### Hints and Tips

Image of "Issuer/Authorizer"

A template for the information on Issuer/Authorizer can be registered. After entry of the information, click "Register template". Click "Import template" to import the registered information. 15-3 Display the image of "Composition", and fill out the response data.

Image of "Composition"

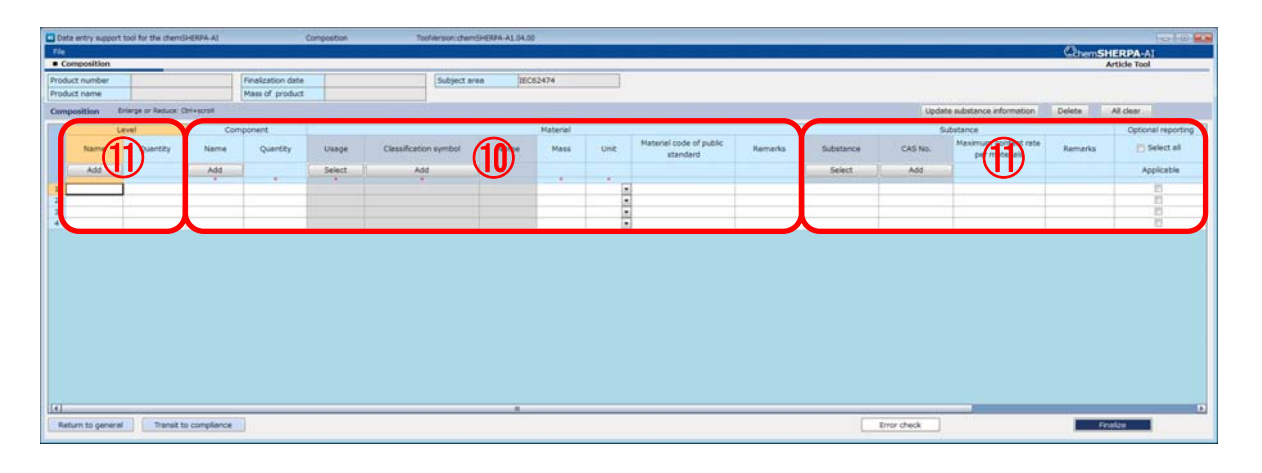

| Det                          | a entry support 1                               | cool for the chemis | HERPA-AL     | Composition          | 1          | oolVersion.chem(HERPA-A1.04.0) |                          |                          |             |                          |                    |                          | -0-1-0     |  |  |  |  |
|------------------------------|-------------------------------------------------|---------------------|--------------|----------------------|------------|--------------------------------|--------------------------|--------------------------|-------------|--------------------------|--------------------|--------------------------|------------|--|--|--|--|
| File                         |                                                 |                     |              |                      |            |                                |                          |                          |             |                          | (C)+               | -SHERPA                  | AI.        |  |  |  |  |
| Prode                        | emposition                                      | _                   |              | Finalization date    |            | Subject area                   | 2474                     |                          |             |                          |                    | Article To               | 4          |  |  |  |  |
| Product name Mass of product |                                                 |                     |              |                      |            | andar man hront at             |                          |                          |             |                          |                    |                          |            |  |  |  |  |
| Com                          | position B                                      | large or Reduce: C  | Zel+acroll   |                      |            |                                |                          |                          |             | Update substance         | information Delete | All clear                | 1          |  |  |  |  |
|                              |                                                 |                     |              |                      |            |                                | Laws & requiations       |                          |             |                          |                    |                          |            |  |  |  |  |
|                              | CSCL TSCA ELV RoHS TIPOP'S SVHC REACH Annex XVT |                     |              |                      |            |                                |                          |                          |             | H Annex XVII             | GADSL              | 1EC62474                 |            |  |  |  |  |
|                              | Applicable                                      | Applicable          | Applicable   | Exempted application | Applicable | Exempted application           | Applicable Substance Use | Applicable Substance Use |             | Applicable Substance Use |                    | Applicable               | Applicable |  |  |  |  |
| 1                            |                                                 |                     |              |                      |            |                                |                          |                          |             |                          |                    |                          |            |  |  |  |  |
| 2                            |                                                 |                     |              |                      |            |                                |                          |                          |             |                          |                    |                          |            |  |  |  |  |
| 4                            |                                                 |                     |              |                      |            |                                |                          |                          |             |                          |                    |                          |            |  |  |  |  |
|                              |                                                 |                     |              |                      |            |                                |                          |                          |             |                          |                    |                          |            |  |  |  |  |
|                              |                                                 |                     |              |                      |            |                                |                          |                          |             |                          |                    |                          |            |  |  |  |  |
|                              |                                                 |                     |              |                      |            |                                |                          |                          |             |                          |                    |                          |            |  |  |  |  |
|                              |                                                 |                     |              |                      |            |                                |                          |                          |             |                          |                    |                          |            |  |  |  |  |
|                              |                                                 |                     |              |                      |            |                                |                          |                          |             |                          |                    |                          |            |  |  |  |  |
|                              |                                                 |                     |              |                      |            |                                |                          |                          |             |                          |                    |                          |            |  |  |  |  |
|                              |                                                 |                     |              |                      |            |                                |                          |                          | (19)        |                          |                    | 19                       |            |  |  |  |  |
| 1                            | 12                                              |                     |              |                      |            |                                |                          |                          |             |                          |                    | $(\mathbf{I}\mathbf{I})$ |            |  |  |  |  |
|                              | D)                                              |                     |              |                      |            |                                |                          |                          | $\sim$      |                          |                    | $\sim$                   |            |  |  |  |  |
| 100                          |                                                 |                     |              |                      |            |                                |                          |                          | -           | _                        |                    |                          |            |  |  |  |  |
| Re                           | turn to general                                 | Transit b           | o compliance |                      |            |                                |                          |                          | Error check |                          |                    | Finalize                 |            |  |  |  |  |

 Data Input [Composition]
 (10) Enter \*-marked required items Name, Quantity, Usage, Classification symbol, Mass, Unit
 (11) Enter the data accordingly in the column of Level, Substance, Optional reporting and Laws & regulations
 (12) After data input, click "Error check" If the errors are displayed, check and correct them After that, click "Finalize" to set the composition information
 (13) Click "Return to general" to display the image of general information 15-4 Display the image of "Compliance", and fill out the response data.

| Image o | of "Compl | iance" |
|---------|-----------|--------|
|---------|-----------|--------|

|      |                                 |                |             |                          |      |                        |                           | _                 |              |               |        |                 |            | Patoore      | 1001 |
|------|---------------------------------|----------------|-------------|--------------------------|------|------------------------|---------------------------|-------------------|--------------|---------------|--------|-----------------|------------|--------------|------|
| Prod | uct number                      | Fin            | alization d | ate                      |      | Subject area           | IEC62474                  |                   |              |               |        |                 |            |              |      |
| Prod | uct name                        |                |             |                          |      |                        |                           |                   |              |               |        |                 |            |              |      |
| Over | all content flag                |                |             |                          |      |                        |                           |                   |              |               |        |                 |            |              |      |
| Com  | nliance Enlarge or Reduce: Ctrl | +scroll        |             |                          |      | All show (             | n Filtering               |                   |              | Ad            | d D    | elete Convert f | rom Compor | ition All de | ar   |
|      |                                 |                |             |                          |      |                        |                           |                   |              |               | - , -  | JIC             |            |              |      |
|      | Subject substance               | Candidate item |             |                          |      |                        |                           | Content above the |              | Quantity of c | ontent | Usage code      |            |              |      |
|      | CAS No./                        | Show "ON" only | ID          | Referenced laws &        | Type | Reportable             | Reporting threshold       | Chow "V" only     | Content rate |               |        |                 | Usage      | Portion used | Re   |
|      | Substance Substance/Subs        | anon on ony    |             | regulations              |      | applications           |                           | anow i only       | (ppm)        | Quantity of   | Unit   | Input: Cell     |            |              |      |
|      | group ID tance group            | Clear          |             |                          |      |                        |                           | Batch "N"         |              | content       |        | double-click    |            |              |      |
| 1    | SG001 Asbestos                  |                | 00003       | ANNEX XVII of REACH      |      | AJI                    | Intentionally added [R    | N S               |              |               |        |                 |            |              |      |
| 2    | SG002 Azocolourants ···         | 1              | 00004       | ANNEX XVII of REACH      |      | Textiles and Leather   | 0.003% by weight of t     | N 2               |              |               |        |                 |            |              |      |
| 3    | SG003 Boric acid                | 1              | 00007       | Candidate list for Euro  |      | All                    | 0.1 mass% of article [··· | N S               |              |               |        |                 |            |              |      |
| 4    | SG004 Brominated fla            | <b>1</b>       | 80000       | Industry Standards IE…   |      | Printed wiring board-  | 0.09 mass% total bro      | N- 1              |              |               | -      |                 |            |              |      |
| 5    |                                 |                | 00009       | Joint JEDEC/ECA JS-7     |      | Plastic materials exc- | 0.1 mass% of bromine      |                   |              |               |        | -               |            |              |      |
| 0    | SG006 Cadmium/Cad               |                | 01000       | 2011/65/EU (EU/R0H…      |      | All, except batteries  | 0.01 massie of total C··· |                   |              |               | -      |                 |            |              |      |
| 7    |                                 |                | 00011       | 2006/66/EC EU Batter…    |      | Batteries              | 0.001% by weight of …     |                   |              |               |        | (13)            |            |              |      |
| 8    | SG008 Chromium (VI)…            |                | 00012       | 2011/65/EU (EU/RoH…      |      | All                    | 0.1 mass% of total Cr…    | N                 |              |               | -      |                 |            |              |      |
| 9    | SG009 Dibutyltin (DB            |                | 00014       | ANNEX XVII of REACH…     |      | All                    | 0.1 mass% of tin in th…   | N                 |              |               | •      |                 |            |              |      |
| 10   | SG010 Dioctyltin (DO            |                | 00015       | ANNEX XVII of REACH      |      | (a) textile and leath  | 0.1 mass% of tin in th…   | N                 |              |               |        |                 |            |              |      |
| 11   | SG011 Disodium tetra            |                | 00017       | Candidate list for Euro… |      | All                    | 0.1 mass% of article [    | N                 |              |               |        |                 |            |              |      |
| 12   | SG012 Fluorinated Gr            |                | 00018       | EU Reg. No. 842/2006     |      | All                    | Intentionally Added [···  | N                 |              |               |        |                 |            |              |      |
| 13   | SG013 Hexabromocyc              | E1             | 00020       | The Law Concerning t     |      | All                    | Intentionally added or    | N                 |              |               | -      | -               |            |              |      |
| 14   | SG014 Lead/Lead Com             | <b>1</b>       | 00021       | 2011/65/EU (EU/RoH…      |      | All, except for: 1. b- | 0.1 mass96 of total Pb··· | Y I               |              |               | •      | Please enter t  |            |              | -    |
| 15   | pounds                          |                | 00022       | U.S. Consumer Produc     |      | Consumer products ···  | 0.01 mass% [Reportin-     | N                 |              |               | •      |                 |            |              |      |
| 10   |                                 |                | 00023       | U.S. Consumer Produc-    |      | Paint and similar sur- | 0.009 mass96 of surfa-    | N N               |              |               |        |                 |            |              |      |
| 18   |                                 |                | 00024       | 2006/66/EC ELL Batter    |      | Cables/colds with t    | 0.03 massie of suitac···  | N N               |              |               |        |                 |            |              |      |
| 10   | SC019 Mercury/Mercury           | 27             | 00025       | 2000/00/EC EU Batter     |      | All, except batteries  | Intentionally Added or    | N                 |              |               |        |                 |            |              |      |
| 20   | Compounds                       |                | 00029       | Taiwan Restrictions on   |      | Batteries              | Intentionally added on    | N                 | 1            |               | -      |                 |            |              |      |
| 21   | Compounds                       |                | 00132       | Canadian Products Com    |      | Batteries              | 0.0005 massis of tota     | N                 | Λ            |               |        |                 |            |              |      |
| 22   | SG021 Ozone Depleti             |                | 00032       | Law Concerning the P.    |      | All                    | Intentionally Added [     | N                 |              |               |        |                 |            |              |      |
| -    | Scool Contractor                |                | 00033       | California Assembly Bil  |      | All                    | 6 x 10 0-7 massie of      | - ii              |              |               |        |                 |            |              | -    |

#### Data Input

[Compliance]

(14) Enter "Y" or "N" in "Candidate item" for each substance based on "Reportable applications" and "Reporting threshold"

(15) In case of "Y" in "Content above the threshold", enter the data in Content rate, Quantity of content, Usage code, Usage and Portion used (16) After data input, click "Error check"

If the errors are displayed, check and correct them

After that, click "Finalize" to set the composition information (17) Click "Return to general" to display the image of general information

#### [16] chemSHERPA-AI File: Confirmation of response and the file saving

16-1 Display the image of "General", verify the response data and save the chemSHERPA-AI file.

|                | a ant            | v sunnart                 | tool for the che                | Chillippa.at   |                       | Canara       |               |                 | TooMarsion cham Skill     | PD4.41 04 00       |                  |                         |                           |                             |            |                          |                        |
|----------------|------------------|---------------------------|---------------------------------|----------------|-----------------------|--------------|---------------|-----------------|---------------------------|--------------------|------------------|-------------------------|---------------------------|-----------------------------|------------|--------------------------|------------------------|
| ile            | С                | mpany                     | Language                        | Tool           |                       |              |               |                 |                           |                    |                  |                         |                           |                             |            | Chen                     | SHERPA-AT              |
| Ge             | nera             | 1                         |                                 |                |                       |              |               |                 |                           |                    |                  |                         |                           |                             |            | URGE PLAT                | Article Tool           |
| sue            | er/Ai            | thorizer                  |                                 |                |                       | F            | Requester     | ī.              | Information on rec        | uester On/o        | off              |                         |                           |                             |            |                          |                        |
| fer            | ence             | number                    | •                               |                |                       | F            | teference nun | nber 🔹          |                           |                    |                  |                         |                           |                             |            |                          |                        |
| epa            | ratio            | n Date                    | • 2018-02-01                    |                | _                     | F            | lequest date  | * 2             | 2018-02-01                |                    |                  |                         |                           |                             |            |                          |                        |
| tho            | rizat            | on Date                   | solution                        | dd>            |                       | F            | eply deadline |                 | <yyyy-mm-dd></yyyy-mm-dd> |                    |                  |                         |                           |                             |            |                          |                        |
| m              |                  |                           | E                               | nglish         | Lo                    | ocal         | temarks       |                 | Compliance only           | _                  |                  |                         |                           |                             |            |                          |                        |
| mp<br>me       | any              | name                      |                                 |                | _                     |              | Company page  |                 | English                   |                    | Local            |                         |                           |                             |            |                          |                        |
| ma             | nent             | ALLOCE                    | -                               |                | _                     |              | equester Nar  | e ·             | aro EIZO                  |                    |                  |                         |                           |                             |            |                          |                        |
| tho            | rizer            | name                      | •                               |                |                       | F            | lequester Con | ment            |                           | _                  |                  |                         |                           |                             |            |                          |                        |
| ea             |                  |                           | V IEC624                        | 74             |                       | A            | rea           | _               | V IEC62474                |                    |                  |                         |                           |                             |            |                          |                        |
|                |                  |                           | -                               | duan II        | a desta transmissione |              |               | _               |                           |                    |                  |                         |                           | Comparision 1               | Constant   | a China                  | Delete Add             |
| du             | ict/0            | ompone                    | nt 🗹 Pro                        | duct 🗵         | Administrative        |              |               |                 |                           |                    |                  |                         |                           | Composition                 | Compliand  | Citing                   | Delete                 |
|                | All              | Rec                       | juester                         |                |                       |              |               |                 | Pr                        | oduct              |                  |                         |                           |                             |            | Data e                   | ntry status            |
|                | P                | ame a                     | Product a                       | t name         | number                | Manufacturer | A Mass A      | Unit of<br>mass | A Product                 | Reportin<br>a unit | A Remarks A      | Overall<br>content fian | △ Volid From ▲            | Revision date 4             | history    | Composition              | △ Compliance           |
|                |                  | North Sector              | nomber                          |                |                       | Tionne       |               |                 | Series Horne              | 9 0 m              |                  | content nog             | <yyyy-mm-dd></yyyy-mm-dd> | <yyyyy-mm-dd></yyyyy-mm-dd> | matory     |                          |                        |
| . 1            | 🛛 Al             | IC I                      | 0123456789                      | ABC            | 0123456789            |              | 1             | 9               | *                         | piece -            | •                | Y                       | 2018-02-01                |                             |            | 2018-01-22 19:53Finalize | 2018-01-22 19:53Finals |
| 1              |                  |                           |                                 |                |                       |              |               |                 | -                         | 1                  | •                |                         |                           |                             |            |                          |                        |
|                |                  |                           |                                 |                |                       |              |               |                 | *                         |                    |                  |                         |                           |                             |            |                          |                        |
|                |                  |                           |                                 |                |                       |              |               |                 | -                         |                    | •                |                         |                           |                             |            |                          |                        |
|                |                  |                           |                                 |                |                       |              |               |                 |                           |                    |                  |                         | 18                        |                             |            |                          | (19)                   |
| large<br>rt: c | e or R<br>lick 2 | educe: Ctri<br>⊽ button ( | i+scroll<br>of the details side | e of Product/G | omponent              |              |               |                 |                           |                    |                  |                         | Error                     | heck                        | orary save | Output (Request)         | out (Authorization)    |
|                |                  |                           |                                 |                |                       |              |               |                 | 1                         | V<br>(1            | erifica<br>8) Af | ation c<br>ter da       | of Respo<br>ta input,     | nse<br>click "E             | Error      | check"                   |                        |
|                |                  |                           |                                 |                |                       |              |               |                 | ۲                         | Ì                  | Ílf              | the er                  | rors are                  | display                     | red, c     | heck and c               | orrect ther            |
|                |                  |                           |                                 |                |                       |              |               |                 | File                      | Out                | put              |                         |                           | totion)                     | to ou      | tout abom                |                        |

#### Hints and Tips

Confirm the checkbox of "Product/Component" of the product to be output is checked.

#### 16-2 File Name

Set the file name by combining the following conditions in output of chemSHERPA-AI file.

| 1 | EIZO item number (10-digit alphanumeric)_                                             |
|---|---------------------------------------------------------------------------------------|
|   | Add it in creating the file, because it is not assigned automatically.                |
|   | EIZO item number (10-digit alphanumeric) described in "Requester" - "Product          |
|   | name"                                                                                 |
|   | If multiple items are entered, use the first item (No.1)                              |
| 2 | SHAI_Reference number_                                                                |
|   | (It is assigned to the filename automatically)                                        |
| 3 | yyyymmddhhmmss                                                                        |
|   | (It is assigned to the filename automatically)                                        |
|   | If the file is output on February 1 <sup>st</sup> , 2018, it will be "20180201153010" |
| 4 | Extension                                                                             |
|   | (It is assigned to the filename automatically)                                        |

#### RC02-063 Ver. F February 2018

#### [17] Finishes chemSHERPA-AI Tool

17-1 Please close the chemSHERPA-AI Tool

17-2 Please click "Temporally save", if you wish to temporally save the entered information.

#### [18] Submission of File

Please send MIS and chemSHERPA-AI files to EIZO personnel by email.

MIS File

"0123456789\_MIS1.4\_20160701.mis"

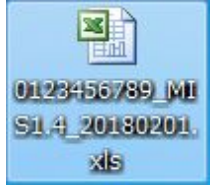

•chemSHERPA-AI File <u>"0123456789\_SHAI\_-\_20180201.shai"</u>

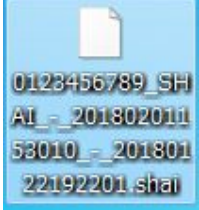